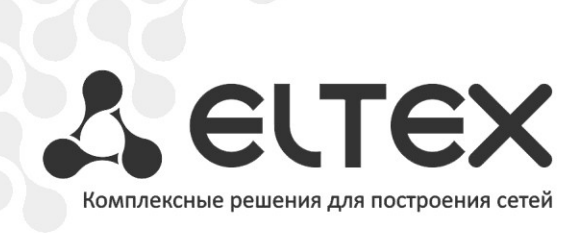

# TAU-72.IP TAU-36.IP

Приложение к руководству по эксплуатации Руководство по настройке для использования в сети SIPNET.RU

Терминалы абонентские универсальные

http://www.элтекс.pф/dokumentatsiya http://www.eltex.nsk.ru/dokumentatsiya

# Оглавление

| 1 Зарегистрировать учётную запись в sipnet.ru                                          | . 3 |
|----------------------------------------------------------------------------------------|-----|
| 2 Подключиться к web-интерфейсу управления TAU (например, с помощью Mozilla Firefox) и |     |
| настройть параметры                                                                    | . 3 |
| 3 Подключиться к Web-интерфейсу устройства по новому адресу                            | . 3 |
| 4 Выбрать и настроить профиль для конфигурации                                         | . 4 |
| 4.1 Настроить параметры профиля                                                        | . 4 |
| 4.2 Настроить кодеки                                                                   | . 5 |
| 4.3 Настроить план маршрутизации                                                       | . 5 |
| 5 настроить порты устройства                                                           | . 5 |
| 6 Проверить регистрацию                                                                | . 6 |

В документе приведен порядок настройки устройства для использования в сети sipnet.ru.

#### 1 ЗАРЕГИСТРИРОВАТЬ УЧЁТНУЮ ЗАПИСЬ В SIPNET.RU

Для работы в сети **sipnet.ru** необходимо зарегистрировать учётную запись в sipnet.ru. Для настройки необходимы следующие данные: *sipnet\_имя, sipnet\_пароль, SIP\_ID* (10-значный цифровой идентификатор, соответствующий *sipnet\_имени*).

## 2 ПОДКЛЮЧИТЬСЯ К WEB-ИНТЕРФЕЙСУ УПРАВЛЕНИЯ ТАU (НАПРИМЕР, С ПОМОЩЬЮ MOZILLA FIREFOX) И НАСТРОЙТЬ ПАРАМЕТРЫ

Настроить сетевые параметры в меню «Network settings / Network»:

- IP-адрес управления устройством TAU;
- маску подсети;
- IP-адрес шлюза сети;
- IP-адрес DNS-сервера.

Далее следует применить внесенные изменения, нажав кнопку «Submit Changes».

# 3 ПОДКЛЮЧИТЬСЯ К WEB-ИНТЕРФЕЙСУ УСТРОЙСТВА ПО НОВОМУ АДРЕСУ

| Network                        | c Settings:     |     |
|--------------------------------|-----------------|-----|
| Use DHCP:                      |                 |     |
| Enable SNMP:                   |                 |     |
| DNS:                           | 8.8.8.8         |     |
| Default gateway:               | 92.125.153.129  |     |
| Get GW via DHCP:               |                 |     |
| Enable TELNET:                 | <b>V</b>        |     |
| Enable SSH:                    |                 |     |
| Enable STP:                    |                 |     |
| NTP S                          | settings:       |     |
| Enable NTP:                    |                 |     |
| NTP server:                    |                 |     |
| Enable synchronization:        |                 |     |
| Synchronization period:        | 0               | (s) |
| Timezone:                      | +00             |     |
| Autoupda                       | te Settings:    |     |
| Enable autoupdate:             |                 |     |
| Source:                        | DHCP 🔻          |     |
| TFTP server:                   | update.local    |     |
| Configuration file:            | tau.dat         |     |
| Firmware versions file:        | tau.versions    |     |
| Configuration update interval: | 0               | (s) |
| Firmware update interval:      | 0               | (s) |
| WAN                            | Settings:       |     |
| IP address:                    | 92.125.153.132  |     |
| Netmask:                       | 255.255.255.248 |     |
| Broadcast:                     | 92.125.153.135  |     |
| PPPoE                          | Settings:       |     |
| Use PPPoE:                     |                 |     |
| Username:                      |                 |     |
| Password:                      |                 |     |
| VLAN:                          |                 |     |
| VLAN ID:                       | 0               |     |
| LLDP                           | Settings:       |     |
| Enable LLDP:                   |                 |     |
| LLDP transmit period:          | 30              |     |
| Unde All Changes               | Submit Changes  |     |

#### 4 ВЫБРАТЬ И НАСТРОИТЬ ПРОФИЛЬ ДЛЯ КОНФИГУРАЦИИ

Для этого перейти в меню «*PBX/SIP/H323 Profiles*» и выбрать SIP/H323 профиль для дальнейшей конфигурации, например Profile 1 (по умолчанию на всех абонентских портах задан профиль 1)

#### 4.1 Настроить параметры профиля

Для этого в разделе «*PBX/SIP/H323 Profiles/Profile 1/SIP Custom*» в меню SIP Configuration указать следующие параметры:

- сервер Proxy: *sipnet.ru;*
- сервер Registrar: *sipnet.ru;*
- Установить флаг Use registration 1;
- Authentication: *user defined*.

При использовании user defined authentication каждый порт будет авторизоваться со своим именем и паролем (отдельной учётной записью sipnet). В этом случае имена и пароли для авторизации необходимо указать соответственно в полях «Authentication name» и «Authentication password» настраиваемых портов (см. раздел 5.1 Руководства по эксплуатации TAU-72.IP)/

Далее следует применить внесенные изменения, нажав кнопку «Submit Changes».

|                                          | SIP configura              | ation:      |             |   |   |     |
|------------------------------------------|----------------------------|-------------|-------------|---|---|-----|
| Proxy mode:                              |                            | parking     |             |   |   |     |
| Proxy / Registrar / Use registration 1:  | sipnet.ru                  |             | sipnet.ru   |   |   | ) 🖌 |
| Proxy / Registrar / Use registration 2:  |                            |             |             |   |   | ) 🗆 |
| Proxy / Registrar / Use registration 3:  |                            |             |             |   |   |     |
| Proxy / Registrar / Use registration 4:  | 4:                         |             |             |   |   |     |
| Proxy / Registrar / Use registration 5:  |                            |             |             |   |   |     |
| Home server test:                        |                            | register    |             | V |   |     |
| Keepalive time (s):                      |                            | 60          |             | ٦ |   |     |
| SIP-Domain:                              |                            |             |             | ╡ |   |     |
| Use domain to Register:                  |                            |             |             |   |   |     |
| Registration Retry Interval (s):         |                            | 30          |             |   |   |     |
| Inbound:                                 |                            |             | 0           |   |   |     |
| Outbound:                                |                            | off         |             | V |   |     |
| Dial timeout                             |                            | 10          |             |   |   |     |
| Expires:                                 | 1800                       |             |             |   |   |     |
| Authentication:                          |                            | user define | d           | V |   |     |
| Username:                                |                            |             |             | 5 |   |     |
| Password:                                |                            |             |             | T |   |     |
| Ringback at answer 183:                  |                            |             |             |   |   |     |
| Ringback at callwaiting:                 |                            | 180 Ringin  | g           |   |   |     |
| Remote ringback:                         | don't send ringback in RTP |             |             |   | • |     |
| DTMF MIME Type:                          |                            | application | /dtmf-relay |   |   |     |
| Hook flash MIME Type:                    |                            | application | /hook-flash |   |   |     |
| Escape hash uri                          |                            |             |             |   |   |     |
| User=Phone:                              |                            |             |             |   |   |     |
| Remove inactive media:                   |                            |             |             |   |   |     |
| P-RTP-Stat:                              |                            |             |             |   |   |     |
| CT with replaces:                        |                            |             | <b>V</b>    |   |   |     |
| 100rel:                                  |                            | supported   |             | ▼ |   |     |
| Enable timer:                            |                            |             | <b>V</b>    |   |   |     |
| Min SE:                                  |                            | 120         |             |   |   |     |
| Session expires (0 - unlimited session): |                            | 0           |             |   |   |     |

Undo All Changes Re-registration Defaults Submit Changes

#### 4.2 Настроить кодеки

В меню «PBX/SIP/H323 Profiles/Profile 1/Codecs» обычно настройка не требуется. По умолчанию в чекции «Codecs configuration» установлено использование кодеков G.711A, G.711U и передача DTMF в соответствии с RFC2833.

| Codecs configuration:              |   |  |  |  |  |  |
|------------------------------------|---|--|--|--|--|--|
| List of codecs in preffered order: |   |  |  |  |  |  |
| Use G.711A                         |   |  |  |  |  |  |
| Use G.711U                         | V |  |  |  |  |  |
| Use G.726-32                       |   |  |  |  |  |  |
| Use G.723                          |   |  |  |  |  |  |
| Use G.729A                         |   |  |  |  |  |  |
| Use G.729B                         |   |  |  |  |  |  |
| ++                                 |   |  |  |  |  |  |

#### 4.3 Настроить план маршрутизации

В меню «PBX/SIP/H323 Profiles/Profile 1/Dialplan» необходимо произвести настройку плана маршрутизации профиля. При использовании настроек по умолчанию все вызовы будут маршрутизироваться через cepвер **sipnet.ru**.

Далее следует применить внесенные изменения, нажав кнопку «Submit Changes».

## 5 НАСТРОИТЬ ПОРТЫ УСТРОЙСТВА

Для этого в меню «PBX/Ports» и выбрать порт (или порты), к которому подключен телефон, например, порт 1.

Далее перейти в меню «PBX/Ports/1-18», войти в режим редактирования («*Edit»*) параметров выбранного порта и перейти во вкладку «*PBX/Ports/1-18/Edit/Custom»*.

Настроить следующие параметры:

- Phone: SIP\_ID;
- User name: ввести произвольное имя пользователя;
- Authentication name: *sipnet\_имя*;
- Authentication password: *sipnet\_пароль*;
- SIP/H323 profile: выбрать настроенный ранее профиль;

Далее следует применить внесенные изменения, нажав кнопку «Apply».

| Port 1                  |                         |  |  |  |  |  |  |  |
|-------------------------|-------------------------|--|--|--|--|--|--|--|
| Phone                   | 0041889736              |  |  |  |  |  |  |  |
| User name               | VoipEltex1              |  |  |  |  |  |  |  |
| Use alt.number          |                         |  |  |  |  |  |  |  |
| Alt.number              |                         |  |  |  |  |  |  |  |
| Authentication name     | VoipEltexTest           |  |  |  |  |  |  |  |
| Authentication password | •••••                   |  |  |  |  |  |  |  |
| Custom                  |                         |  |  |  |  |  |  |  |
| Subscriber profile      | Profile 1 v             |  |  |  |  |  |  |  |
| SIP/H323 profile        | Profile 1 v             |  |  |  |  |  |  |  |
| Hot line                |                         |  |  |  |  |  |  |  |
| Hot timeout             | 0                       |  |  |  |  |  |  |  |
| Hot number              |                         |  |  |  |  |  |  |  |
| CLIR:                   |                         |  |  |  |  |  |  |  |
| DND:                    |                         |  |  |  |  |  |  |  |
| Stop dial at #:         |                         |  |  |  |  |  |  |  |
| Disabled                |                         |  |  |  |  |  |  |  |
| SIP port                | 5060                    |  |  |  |  |  |  |  |
| Process flash           | Attended calltransfer v |  |  |  |  |  |  |  |
| Call waiting            |                         |  |  |  |  |  |  |  |
| A                       | pply Cancel Default     |  |  |  |  |  |  |  |

Сохранить изменения в конфигурации кнопкой «Save».

# 6 ПРОВЕРИТЬ РЕГИСТРАЦИЮ

Для этого перейти в меню «*Monitoring*». Если настройка выполнена верно, абонентский порт зарегистрируется на сервере и в поле «Registration state» будет значение- Ok.

| Port 1-18 | 1-18 Port 19-36 Port 37-54 Port 55-72 Status Switch Suppl. Service |                      |               |        |                  |                       |                         |                            |               |          |                   |
|-----------|--------------------------------------------------------------------|----------------------|---------------|--------|------------------|-----------------------|-------------------------|----------------------------|---------------|----------|-------------------|
| Γ         | Features:                                                          |                      |               |        |                  |                       |                         |                            |               |          |                   |
| -         | Port                                                               | State                | Start<br>time | Number | Dialed<br>digits | Registration<br>state | Last<br>registration at | Next<br>registration after | H.323 GK      | Test     | FXS<br>statistics |
|           | Port1:                                                             | 0041889736<br>onhook |               |        |                  | Ok                    | 05:21:11 01.01.2010     | 00:23:30                   | not connected | run test | get stat          |
|           | Port2:                                                             | disabled             |               |        |                  | Off                   | not connected           | not connected              | not connected | run test | get stat          |
|           | Port3:                                                             | disabled             |               |        |                  | Off                   | not connected           | not connected              | not connected | run test | get stat          |
|           | Port4:                                                             | disabled             |               |        |                  | Off                   | not connected           | not connected              | not connected | run test | get stat          |
|           | Port5:                                                             | disabled             |               |        |                  | Off                   | not connected           | not connected              | not connected | run test | get stat          |
|           | Port6:                                                             | disabled             |               |        |                  | Off                   | not connected           | not connected              | not connected | run test | get stat          |
|           | Port7:                                                             | disabled             |               |        |                  | Off                   | not connected           | not connected              | not connected | run test | get stat          |
|           | Port8:                                                             | disabled             |               |        |                  | Off                   | not connected           | not connected              | not connected | run test | get stat          |
|           | Port9:                                                             | disabled             |               |        |                  | Off                   | not connected           | not connected              | not connected | run test | get stat          |
| F         | Port10:                                                            | disabled             |               |        |                  | Off                   | not connected           | not connected              | not connected | run test | get stat          |
| F         | Port11:                                                            | disabled             |               |        |                  | Off                   | not connected           | not connected              | not connected | run test | get stat          |
| F         | ort12:                                                             | disabled             |               |        |                  | Off                   | not connected           | not connected              | not connected | run test | get stat          |
| F         | ort13:                                                             | disabled             |               |        |                  | Off                   | not connected           | not connected              | not connected | run test | get stat          |
| F         | Port14:                                                            | disabled             |               |        |                  | Off                   | not connected           | not connected              | not connected | run test | get stat          |
| F         | Port15:                                                            | disabled             |               |        |                  | Off                   | not connected           | not connected              | not connected | run test | get stat          |
| F         | Port16:                                                            | disabled             |               |        |                  | Off                   | not connected           | not connected              | not connected | run test | get stat          |
| F         | Port17:                                                            | disabled             |               |        |                  | Off                   | not connected           | not connected              | not connected | run test | get stat          |
| F         | ort18:                                                             | disabled             |               |        |                  | Off                   | not connected           | not connected              | not connected | run test | get stat          |